# 初期設定の手引き

「八十二電子契約サービス」で署名した PDF を確認するための準備と確認方法

についてはこちらをご確認ください。

認証局証明書のインストール方法

■電子契約(PDF)に付与された電子署名情報を確認するためには、サービスご利用前に 「認証局証明書」をインストールする必要があります。

インストールしていないパソコンからは、電子署名情報を確認することができませんの で必ず行ってください。

認証局証明書のインストールは PC やタブレット等、ご利用される端末単位で 行う必要があります。

ご利用される PC を変更した際は再度インストールを行ってください。

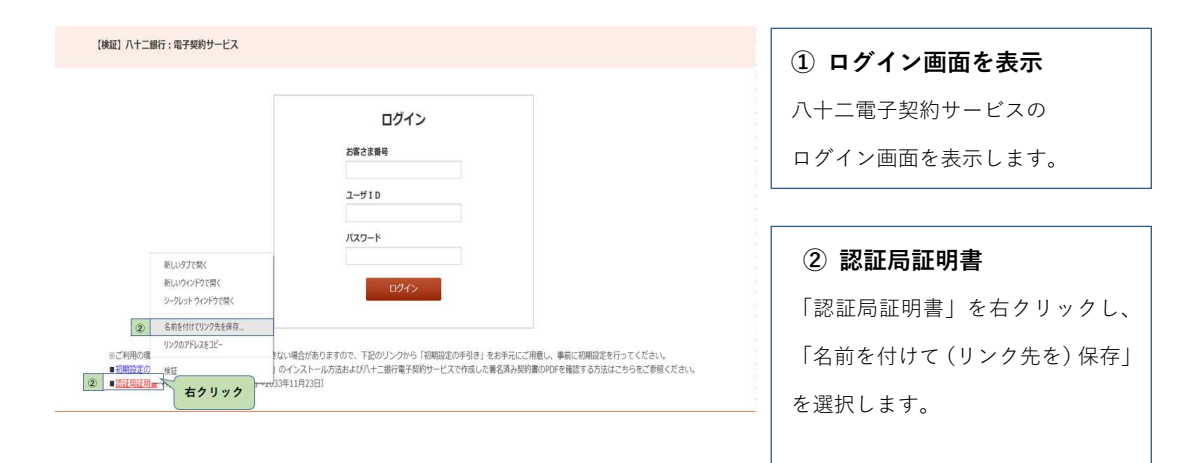

| ◎ 名前を付けて保存             |                                       | ×           |                  |
|------------------------|---------------------------------------|-------------|------------------|
| 【検証】八十二銀行:電子 ← → ・ ↑ 🕴 | > PC > ダウンロ−ド ~ も                     | 0 パワードの検索   |                  |
| 整理・ 新しい                | Jx169−                                | H · 0       |                  |
| * 0450 7023            | A 68                                  | 更新日》 ^      |                  |
| -F                     | オ 単語のメッセージ (2)                        | 2021/12     |                  |
| = プスクトップ               | メ - 無題のメッセージ (1)                      | 2021/12     |                  |
| F41X2F                 | ★ ~ 今週に入って(昨日は含めず)(3)                 |             |                  |
| ■ ピクチャ                 | * 202112141043                        | 2021/12     |                  |
| 🧧 ジョートカット員             | E 🖈 🚨 202112131505                    | 2021/12     |                  |
| 3 八十二銀行                | * 202112131040                        | 2021/12     |                  |
| ■ dpost_電子             | 夏水 ~ 先退 (9)                           |             |                  |
| ▲ ∧+=                  | メ 🏮 無題のメッセージ                          | 2021/12 🗸   |                  |
| ****                   | ,                                     | >           |                  |
| 77476(N                | DaiNipponPrintingforDpostCAG1 (1).cer |             |                  |
| 7ヶイルの種類(7              | : Security Certificate (*.cer)        | ×           |                  |
|                        |                                       |             |                  |
| ▲ フォルダーの発表示            |                                       | 保存(S) キャンセル | 東前に初期防守を行ってくだかい。 |

| 3 | 保存 |  |  |
|---|----|--|--|
|   |    |  |  |

任意のフォルダーへ保存します。

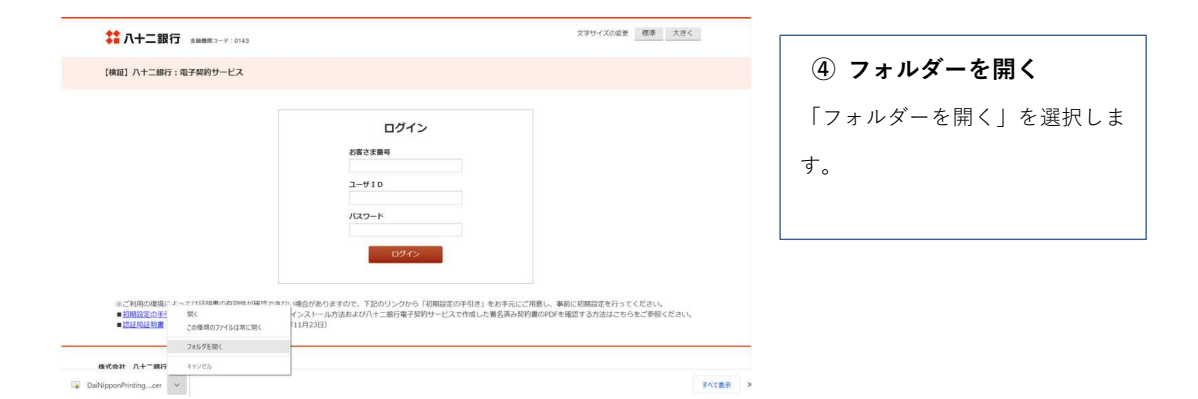

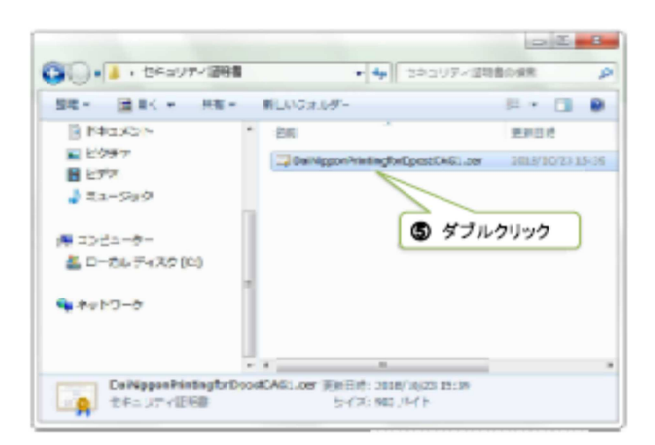

#### ⑤ 展開

保存したセキュリティ証明書の

ファイルをダブルクリックします。

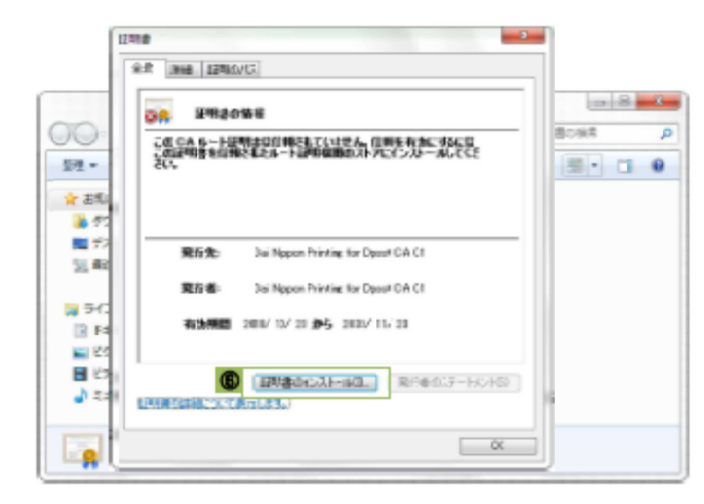

| ⑥ 証明書ウィンドウの表示    |
|------------------|
| 証明書ウィンドウが表示されるので |
| 「証明書のインストール」ボタンを |
| 押下します。           |

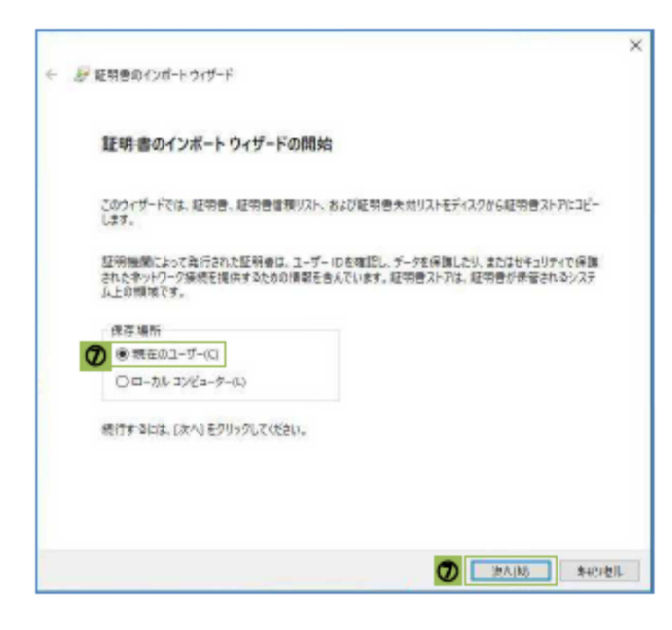

インポートウィザードの開始
 証明書のインストールを行います。
 「現在のユーザー(C)」のラジオボタ
 ンにチェックをし、「次へ」ボタンを
 押下します。

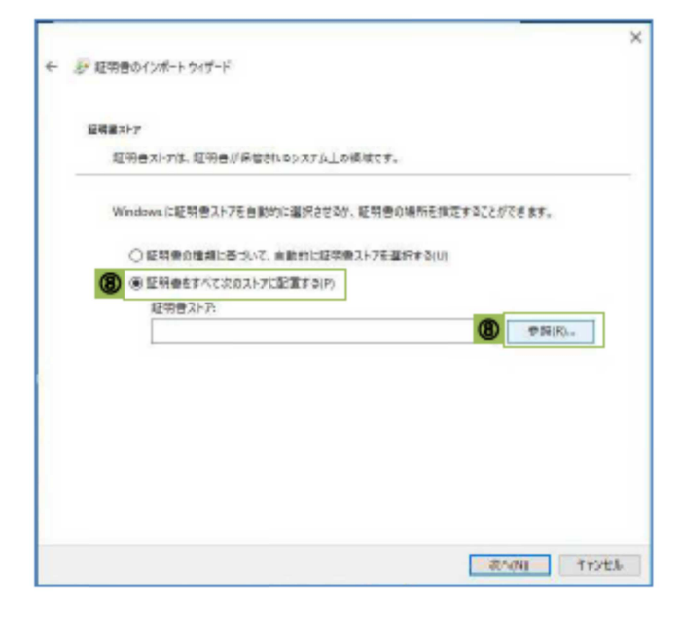

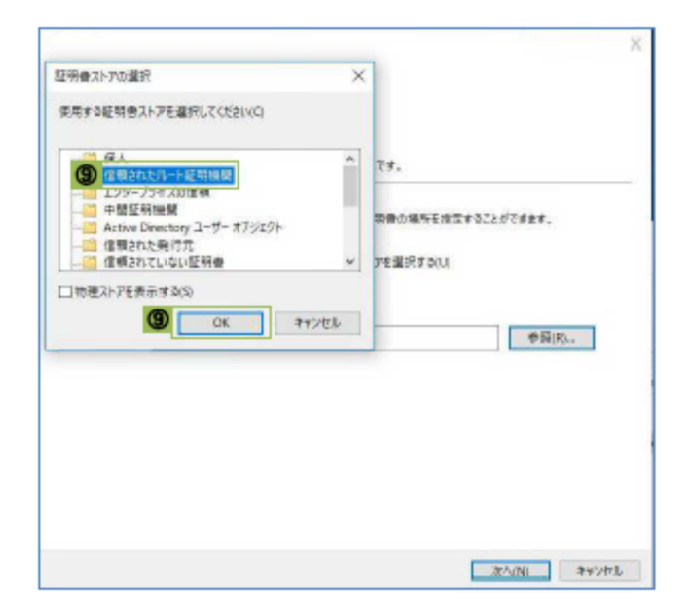

#### ⑨ 証明書ストアの選択

「信頼されたルート証明機関」を選択

し「OK」ボタンを押下します。

| F ERBOI | 201-1-211-F                               |
|---------|-------------------------------------------|
| E98217  |                                           |
| 10 Me   | ストアは、夏羽巻が発電されなシステム上の構成です。                 |
| Windo   | walに磁物費ストアモ告動的に基択させるが、延期費の場所を推定することができます。 |
| 0       | <b>は物景の産時に基づいて、自動的に成時費2ドアを選択するい</b> )     |
|         | 証明確をすべて次のストアに記載するの                        |
|         | £\$\$\$\$1.7;                             |
| 1       | 国際2012月-1-1日開始版<br>●第四日                   |
|         |                                           |
|         | <b>0</b>                                  |

#### 10 確認

「証明ストア」欄に「信頼されたルー ト証明機関」と表示されていること を確認し、「次へ」ボタンを押下しま す。

| <br>証明書のインボートウィ | ガード              |   |
|-----------------|------------------|---|
| 証明書のインボ         | ート ウィザードの完了      |   |
| (完了)をクリックする     | と、証明者がインボートされます。 |   |
| 次の決定が相定され       | 2LT:             |   |
| ユーザーが変換した       |                  |   |
| 1.20            | a. 11 mil        |   |
|                 |                  |   |
|                 |                  |   |
|                 |                  |   |
|                 |                  |   |
|                 |                  |   |
|                 |                  |   |
|                 |                  |   |
|                 |                  | 0 |
|                 |                  |   |

#### 11) 完了

「完了」ボタンを押下します。

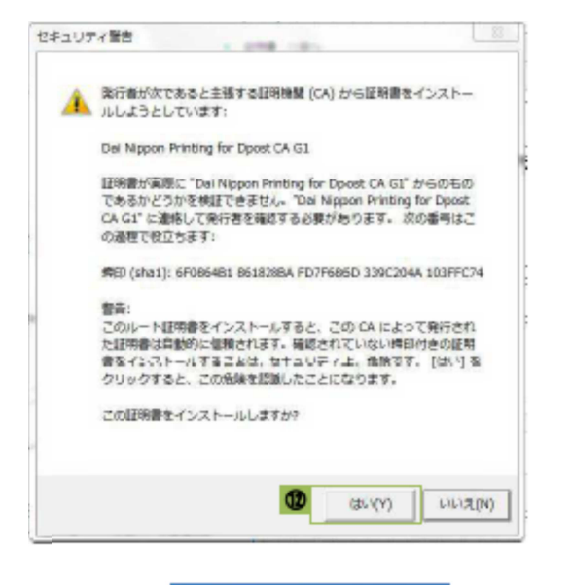

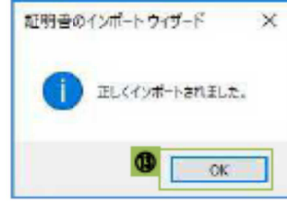

| ⑫ セキュリティ警告          |
|---------------------|
| セキュリティの警告が表示されるの    |
| で、「はい(Y)」ボタンを押下します。 |

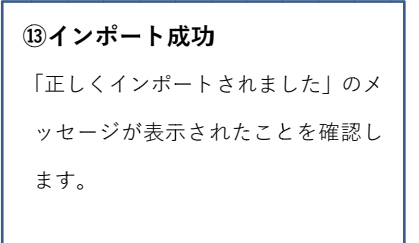

Adobe Acrobat Reader DC の設定

■電子署名情報を確認するために、「Adobe Acrobat Reader DC」の設定を行います。

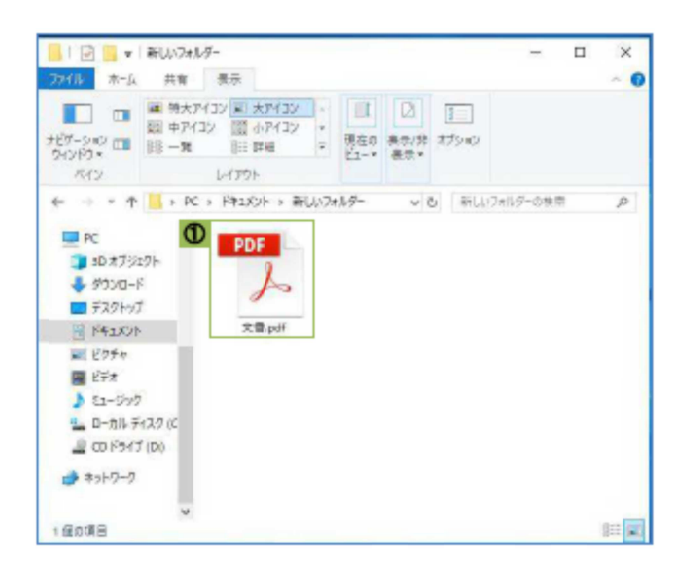

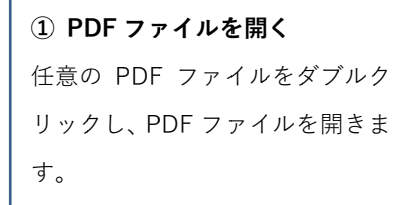

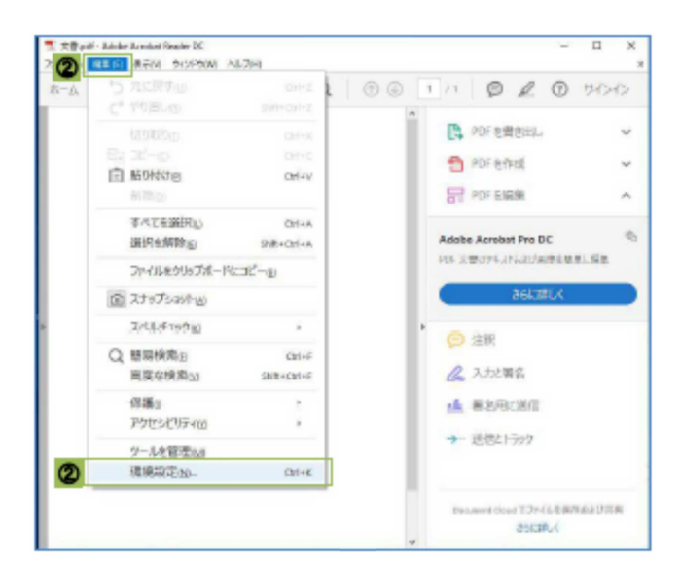

| ② 環境設定      |      |
|-------------|------|
| 「編集」をクリックして | 「環境設 |
| 定」を選択します。   |      |
|             |      |

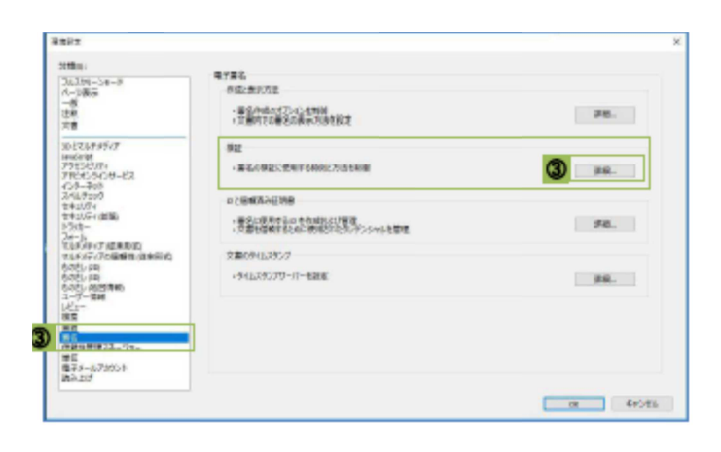

#### ③ 詳細設定

「署名」をクリックして「署名の 検証に使用する時刻と方法を制 御」欄の「詳細」ボタンを押下し ます。

| 著名独址の環境設定                                                         | ×                                                                                                    |
|-------------------------------------------------------------------|----------------------------------------------------------------------------------------------------|
| 豆 文書を開くときに握名を検証(/)                                                |                                                                                                    |
| □ 有効であるが繊維していない署名が文書にあ                                            | る場合、署名書を確認して信頼性を設定                                                                                                    |
| 校正動作                                                              |                                                                                                    |
| <b>救証方法</b> :                                                     |                                                                                                    |
| 〇 文書で想定された方法を使用。使用                                                | できない場合は確認メッセージを表示(1)                                                                                                    |
| <ul> <li>文書で描述された方法を使用。使用</li> </ul>                              | できない場合はデフォルトの方法を使用(0)                                                                                                    |
| 〇 第にデフォルトの方法を使用(M) Adabs デフォルトセキュリティー v                           |                                                                                                    |
| ☑ 署名検証の際に証明書の失効増減が成<br>図 期間切れのケイムスケンフを使用E)<br>□ 文書の検知(言語を無理)      | 功することを要求の                                                                                                    |
| 续证确如                                                              | 救臣清朝                                                                                                    |
| 握名の検証に使用する時刻に                                                     | 要名満み PDF を保存時に目動的に検証情報<br>お点切。                                                                                                    |
| ③ 署名が作成された時知何                                                     | (2.42017) (2.42017) (2 |
| ○ 署名に場め込まれている保証された<br>等刻 (ウイムスタンプ)の                               | 〇第に                                                                                                    |
| ○現在の特別(Q)                                                         | Ottobau                                                                                                    |
| Windows 統合                                                        |                                                                                                    |
| 以下の操作について、Windows 証明書ストフ                                          | のすべてのルート征明書を信頼」                                                                                                    |
| ● 要名を検証(5)                                                        |                                                                                                    |
| □証明済み文書を検証(0)                                                     |                                                                                                    |
| これらのオフションのいずれかを選択すると<br>が信頼者みのコンテングにみなされます。<br>にする場合は、十分な注意が必要です。 | 5、任意のマテリアル<br>これらの機能を有効                                                                                                    |
| NUT                                                               | 0K キャンセル                                                                                                    |

### ④ 設定完了

「以下の操作について、Windows 証明書ストアのすべてのルート 証明書を信頼:」欄の「署名を検 証(S)」にチェックし、「OK」ボ タンを押下します。

#### 電子署名の確認方法

■電子署名済の契約書の電子署名情報を確認する方法です。
 電子署名情報をご確認いただくには認証局証明書のインストールが必要です。
 ※インストール方法は「認証局証明書のインストール方法」をご確認ください。

電子署名情報の確認にあたっては、対象の電子契約(PDF)を PC ヘダウンロード したうえで行うことを推奨いたします。

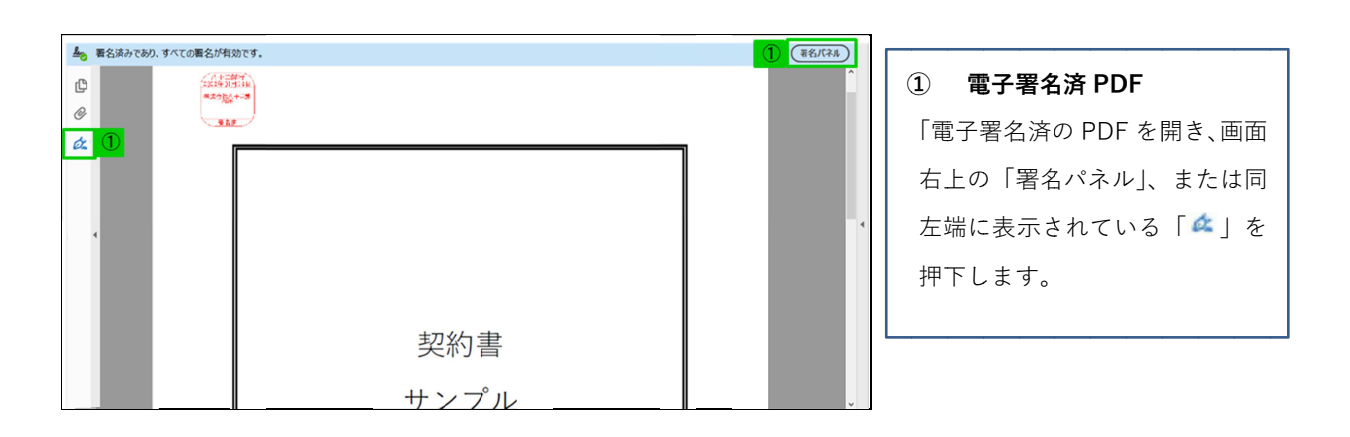

| <u>h</u> o | 署名済みであり、すべての署名が有効です。                                              |   |       |           |                 |
|------------|-------------------------------------------------------------------|---|-------|-----------|-----------------|
| ß          |                                                                   | × | 42.02 |           | ②電子署名情報表示       |
|            | … すべてを検証                                                          |   |       | <u> </u>  | 内容が表示されます。      |
| 2          | > L バージョン1:信州 花子により署名済み                                           |   |       | =         |                 |
| Ø.         | > 🌮 バージョン 2:SEIKO Timestamp Service. Accredited A2W03-008 により署名済み |   |       |           | 表示された「>」を選択し、内容 |
|            |                                                                   |   |       |           | を表示します。         |
|            |                                                                   |   |       |           |                 |
|            |                                                                   | 4 |       |           |                 |
|            |                                                                   |   |       | 契約書       |                 |
|            |                                                                   |   |       | 44 S ° 11 |                 |
|            |                                                                   |   |       | サンノル      |                 |
|            |                                                                   |   |       |           |                 |
|            |                                                                   |   |       |           |                 |
|            |                                                                   |   |       |           |                 |
|            |                                                                   |   |       |           |                 |
|            |                                                                   |   |       |           |                 |

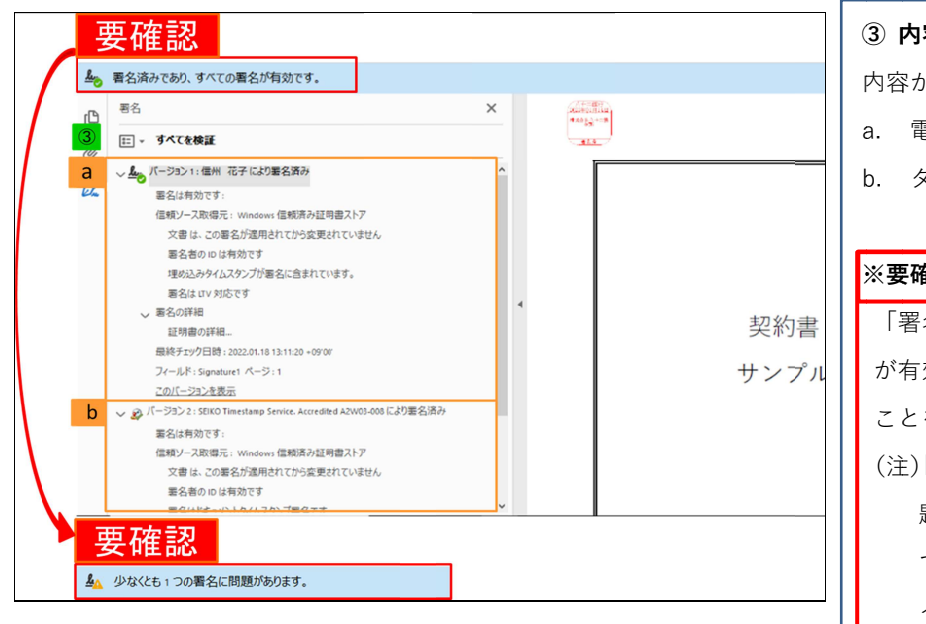

## ③ 内容表示 内容が表示されます。 a. 電子署名の情報 b. タイムスタンプの情報 ※要確認 「署名済みであり、すべての署名 が有効です。」と表示されている ことを確認します。 (注)「少なくとも1つの署名に問 題があります。」と表示され ている場合、認証局証明書の インストールが正しくでき ていない可能性があります。 「認証局証明書のインスト ール方法」をご確認のうえ、 認証局証明書をインストー ルしてください。

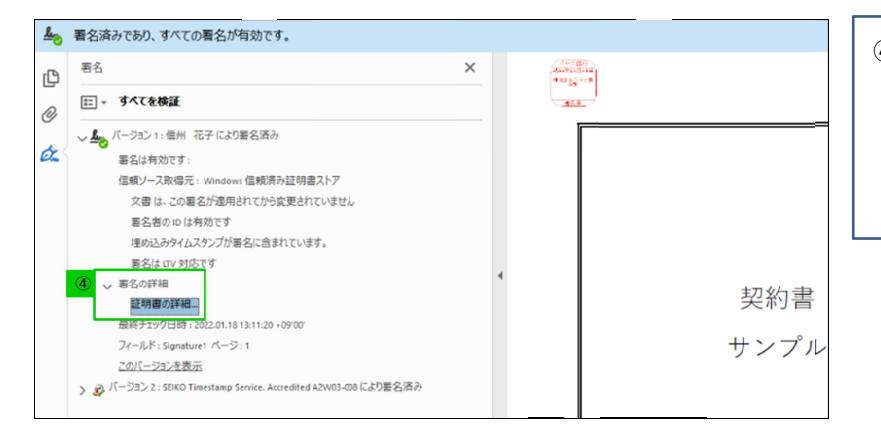

#### ④ 証明書の確認

「署名の詳細」または横の「>」 をクリックで開き、「証明書の詳 細…」をクリックします。

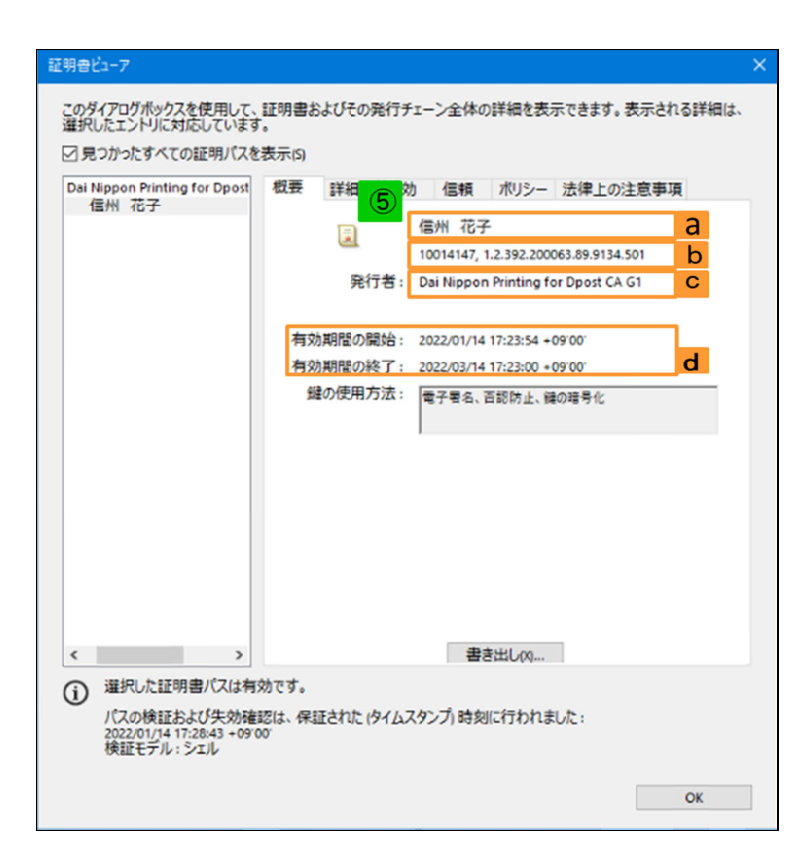

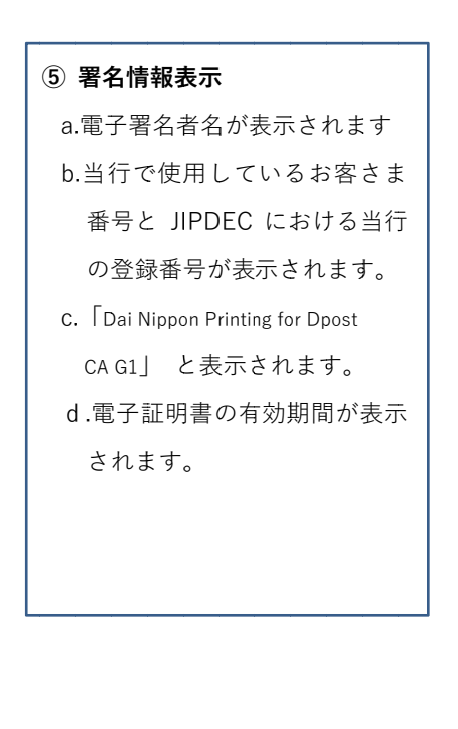

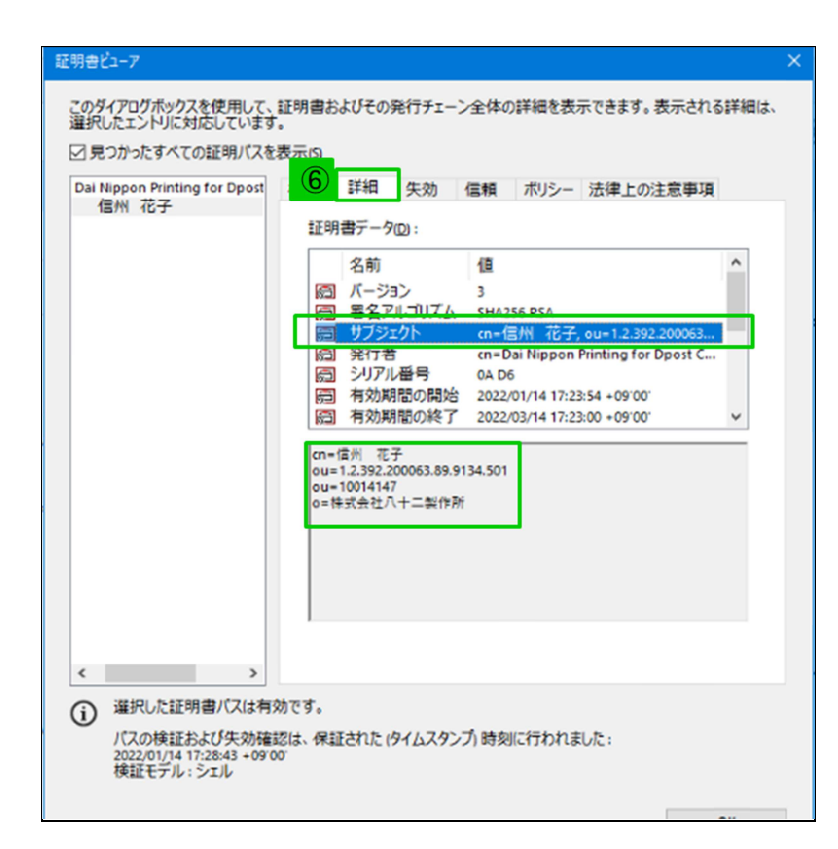

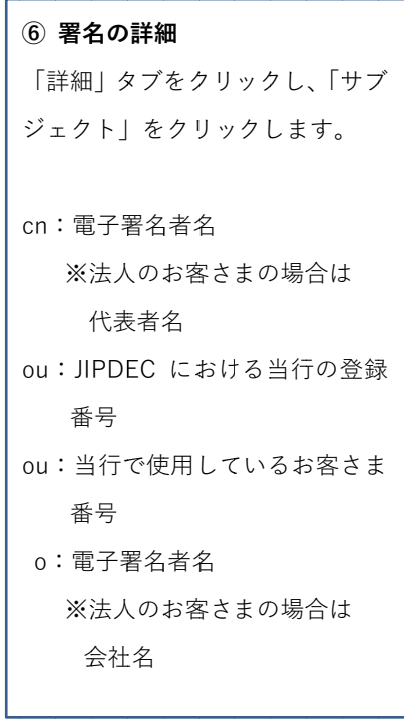

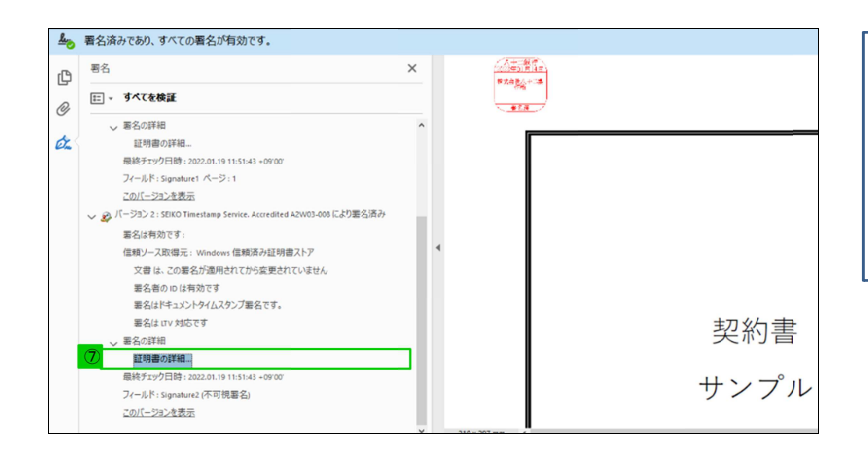

| ⑦ タイムスタンプの確認    |
|-----------------|
| 「署名の詳細」または横の「>」 |
| をクリックで開き、「証明書の詳 |
| 細…」をクリックします。    |

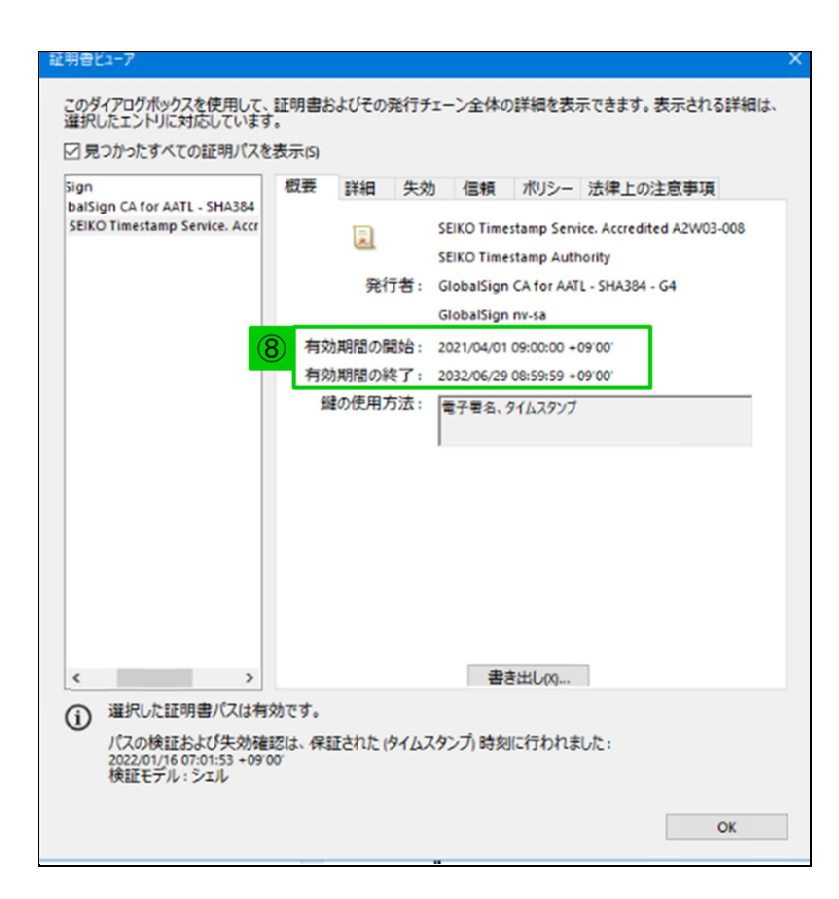

⑧ タイムスタンプ情報表示

有効期間が表示されます。